## Process Flow for Online Registration and Application for ASEAN-India Fellowship

## Process flow

- 1. **Registration form**: User's fills his/her personal details, residential details, contact details & credentials.
- 2. Login form: User's enters his/her username & password for login.
- 3. On successful login into fellowship module, user sees his Profile page.
- 4. The Application form has been divided into 3 parts as follows :
  - a. **PART-A** has four sub options namely Basic/Personal Details, Passport Details, Academic Qualifications & Select Fellowship.
  - PART-B has eight Sub Details, Work/Teaching Experience, Achievements, Publications Details, Proposed Research Plan, Proficiency in Languages, Relative Details & Remarks.
  - c. **PART-C** user gets options to upload the Annexures.
- 5. On successful completion of application form user can view & download application **Preview**.
- 6. After completion, user can submit his/her application to ADG(HRD)
- 7. ADG (HRD) will have the option to monitor applications received under fellowship schemes.
- 8. In case user forgets his/her password he/she can click on forget password link & recover their password.

## **Snapshots of the Online Portal**

| (ne)                                                                  | First name      |                                  | Miccle name    |                                          | Last name                                                                                                    |
|-----------------------------------------------------------------------|-----------------|----------------------------------|----------------|------------------------------------------|----------------------------------------------------------------------------------------------------|
| seiter                                                                | First Name      |                                  | Middle Name    |                                          | (ast same                                                                                                    |
| Sev."                                                                 | Date of birth 1 |                                  |                |                                          |                                                                                                    |
| select                                                                | dd-mm-yyyy      | -                                |                |                                          |                                                                                                    |
| Postal address details:<br>Cosaility *                                |                 | Scale *                          |                | City*                                    |                                                                                                    |
| Please select                                                         |                 | Select                           |                | Select                                   |                                                                                                    |
| Pincode*                                                              |                 | Postal address*                  |                |                                          |                                                                                                    |
| Pincode                                                               |                 | Postal Address                   |                |                                          |                                                                                                    |
| Permanent address details:<br>1.1.same as provid address<br>Country * |                 | Suster /                         |                | chy'                                     |                                                                                                    |
| Pircrute®                                                             |                 | Permanent home achines*          |                |                                          |                                                                                                    |
| Pincode                                                               |                 | Permanent home Address           |                |                                          |                                                                                                    |
| Country code *<br>Solect Code                                         |                 | Mobile number *<br>Mobile Number |                | Email ID G<br>yb1232079<br>Email already | NI the correspondence will be sent with this<br>emails"<br>egmail.com<br>resists, Please try with different kmail |
| Fathers/Guardians name:                                               |                 | the relationship to applicant."  |                | Occupations                              |                                                                                                    |
| hathoric/te ordinois pation                                           | al hur          | This relationship to applicant   |                | Coccupation                              |                                                                                                    |
| Nationality                                                           |                 | hathor/Guardian's address        |                |                                          |                                                                                                    |
| Student nationality"                                                  |                 | Country of residence"            |                |                                          |                                                                                                    |
| Nationality                                                           |                 | Please select                    |                |                                          |                                                                                                    |
| Password *                                                            |                 | Confirm password *               |                |                                          |                                                                                                    |
|                                                                       |                 | Confirm Password                 |                |                                          |                                                                                                    |
|                                                                       |                 | Frich Arsine                     | 127 + 25 - 7 C |                                          |                                                                                                    |

| USER NAI   | ME |                   | Doug as McGee 🧕                                                                                                 |
|------------|----|-------------------|----------------------------------------------------------------------------------------------------|
| My Profile |    |                   | Passport Details                                                                                                |
|            |    |                   | and memory and an and an and an and an and an and an and an and an and an and an and an and an and an and an an |
| 🕸 Part A   | ~  |                   |                                                                                                    |
| 🎢 Part B   | •  | Passport Number * |                                                                                                    |
| 🎤 Part C   |    | 13231313123       | Place of issue."                                                                                                |
| > Proview  |    | 2022-08-11        | Delhi                                                                                                    |
|            |    | Date of expiry:*  | Upload a copy of passport.*                                                                                     |
|            |    | 2022-08-11        | Choose File, No file chosen<br>Passport File                                                                    |
|            |    |                   | Edit Submit                                                                                                    |
|            |    |                   | Copyright © Education Portal 2017-2022                                                                          |

| USER NAM     | IE |        |                              |                            |                |         |                                | ( <b>B</b>  | <b>8</b>       | Doug Las McGee              |
|--------------|----|--------|------------------------------|----------------------------|----------------|---------|--------------------------------|-------------|----------------|-----------------------------|
| 🗈 My Profile |    |        |                              | E                          | ducatio        | n Q     | ualification                   |             |                |                             |
|              |    |        |                              |                            |                |         |                                |             |                |                             |
| 10 Part A    | ~  | Acador | mic qualifications o         | htsipod by Class-X onwards | (Attach conie  | e of de |                                |             |                |                             |
| ו Part B     | >  | S.No   | Degree                       | University/Institution     | Year           |         | Subjects                       | Result Type | Result         | Documents                   |
|              | >  |        |                              |                            |                |         |                                |             |                | Uptoad                      |
|              | >  | 1      | High School<br>(Class X)*    | - Afghanistan school       | 1965           | ~       | English,Urdu,Maths,Sc<br>ience | Percentag   | <b>∨</b> 9.4.E | Choese File                 |
|              |    | z      | Intermediate<br>(Class-XII)* | Afghanistan school         | 1969           | ~       | English,Urdu,Matos,Sc<br>ience | Percentag   | • 81           | Choose File                 |
|              |    | 3      | Bachelor's                   | College of Engineering     | 1967           | ~       | Chemical Eng.                  | CGPA        | ×] [7.9        | Choose File I<br>Bachelor's |
|              |    | 4      | Master's                     | College of Engineering     | 1966           | ~       | dadsad                         | CGPA        | v 8.0          | Choose File                 |
|              |    | 5      | Other's                      | dasdads                    | 1970           | ~       | dsadad                         | CGPA        | ~ Э            | Choose File ] <br>Other's   |
|              |    |        |                              |                            | Edit           |         | Submit                         |             |                |                             |
|              |    |        |                              |                            | Cocyright © De | Leation | Porta: 2017-2022               |             |                | 1                           |

|              | ME |                                  |          |                                  |   | Douglas McCase             |
|--------------|----|----------------------------------|----------|----------------------------------|---|----------------------------|
| i My Profile |    | AS                               | SEAN     | Fellowship                       |   |                            |
|              |    |                                  |          |                                  |   | Fellowship Details         |
|              | ~  | Fellowship Details               |          |                                  |   | Work / Teaching Experience |
|              | *  | Select Applying Degree Programm  | ne       | Year of Previous Complete Degree |   | Achievements               |
| Part C       |    | Masters                          | ~        | 2017                             |   | Details of Publications    |
| Preview      | *  | Select Major Discipline *        |          | Select Minor Discipline *        |   | Proposed Research Plan     |
|              |    | Agriculture                      | ~        | Select                           | ~ | Proficiency in Language    |
|              |    | IARI, New Dethi                  | are, Mum | isai 🚽 G.B Pant, Pantnaga        | ~ |                            |
|              |    | In Service Candidate<br>Oves ONo |          |                                  |   |                            |
|              |    |                                  |          |                                  |   |                            |
|              |    |                                  | Edit     | Next                             |   |                            |

| USER NAM   | E |          |                          |                                   |               | 🙆 💅 Douglas McGee 🧕        |
|------------|---|----------|--------------------------|-----------------------------------|---------------|----------------------------|
| My Profile |   |          | ASEAN                    | Fellowship                        |               | Fellowship Details         |
| 🗘 Part A   | ~ | Propos   | sed Research Plan        |                                   |               | Work / Teaching Experience |
| 🏓 Part B   | > | Title of | Proposed Research Plan   | Upload Documents                  |               | Achievements               |
| / Part C   | > |          |                          | Choose File No file chose         | n in internet | Details of Publications    |
| Proview    |   |          |                          | Proposed Research Plan            |               |                            |
| Flevew     |   |          |                          |                                   |               | Proficiency in Language    |
|            |   |          | ll.                      | Ĩ.                                |               | Relatives Details          |
|            |   | Sr.No    | Proposed Research Plan   | Document                          | Action        |                            |
|            |   | 1        | Research on massive data | View                              | Delete        |                            |
|            |   |          |                          | Copyright © Education Pertal 2017 | -7072         |                            |

| USER NAM     | E |                                          | 😰 🗾 Douglas McSee 🧕                       |
|--------------|---|------------------------------------------|-------------------------------------------|
| 🙆 My Profile |   |                                          | Annexure                                  |
| FELLOWSHIP   |   |                                          |                                           |
| Part A       |   |                                          |                                           |
| 🎤 Part B     |   | Annexurel:<br>Choose File No file chosen | Annexurell:<br>Choose File No file chosen |
| 🎤 Part C     |   | Annexurel File                           | Annexurell File                           |
| Preview      |   | AnnexureIII:                             | AnnexureIV:                               |
|              |   | Choose File No file chosen               | Choose File No file chosen                |
|              |   | Annexurelli File                         | AnnexurelV File                           |
|              |   |                                          | Edit Submit                               |
|              |   |                                          |                                           |
|              |   |                                          | Copyright © Education Fectal 2017-2022    |